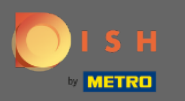

 $(\mathbf{i})$ 

Witamy w 2. części procesu konfiguracji. Konfigurowanie zdolności do rezerwacji swojej restauracji. Uwaga: Zalecamy jak najdokładniejsze określenie liczby miejsc na stół (liczba miejsc na stół).

| DISH RESERVATION                                                                                                    | Test Restaurant - Test - Berlin 🏻 🎽 🗸 🚱                                                                                                    |
|----------------------------------------------------------------------------------------------------|----------------------------------------------------------------------------------------------------|
|                                                                                                    | Image: Descent state   Image: Descent state   Image: Descent state |
| You have the option to choose between seat-<br>based and tabled-based setup.                                                                                                    | How many seats are available for reservation in your establishment? Please note that a minimum of 4 seats must be made available. 4                                                                                                    |
| If you choose to use seats-based setup,<br>reservations will be managed according to the<br>total number of seats available.<br>If you choose table-based setup, all reservations<br>will be assigned one or more tables<br>automatically. You will have the possibility to<br>modify the automatically assigned tables. Only | Continue                                                                                                    |
| Designed by Hospitality Digital GmbH. All rights reserved.                                                                                                    | FAQ   Terms of use   Imprint   Data privacy                                                                                                    |

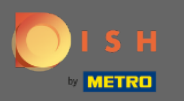

# () Tutaj możesz wybierać między miejscami do siedzenia.

| DISH RESERVATION                                                                                                    | Test Restaurant - Test - Berlin 🛛 🎽 🗸 🕞                                                 |
|----------------------------------------------------------------------------------------------------|-----------------------------------------------------------------------------------------|
|                                                                                                    | 1<br>Reservation Capacity Group size Contact Integration<br>Hours                       |
|                                                                                                    | Please select whether you would like to use seat or table reservations.   Seats  Tables |
|                                                                                                    | How many seats are available for reservation in your establishment?                     |
|                                                                                                    | Please note that a minimum of 4 seats must be made available.                           |
| You have the option to choose between seat-<br>based and tabled-based setup.                                                                                                    | 4                                                                                       |
| If you choose to use seats-based setup,<br>reservations will be managed according to the<br>total number of seats available.                                                                  | Continue                                                                                |
| If you choose table-based setup, all reservations<br>will be assigned one or more tables<br>automatically. You will have the possibility to<br>modify the automatically assigned tables. Only | ?                                                                                       |
| Designed by Hospitality Digital GmbH. All rights reserved.                                                                                                    | FAQ   Terms of use   Imprint   Data privacy                                             |

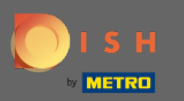

## Ponieważ używane są zwykle plany stołowe, kliknij przycisk " Stoły ".

| DISH RESERVATION                                                                                                    | Test Restaurant - Test - Berlin 🏻 🎽 🗸 🕞                                                                                                    |
|----------------------------------------------------------------------------------------------------|----------------------------------------------------------------------------------------------------|
|                                                                                                    | Please select whether you would like to use seat or table reservations.                                                                                                    |
|                                                                                                    | O Seats                                                                                                    |
|                                                                                                    | Tables                                                                                                    |
|                                                                                                    |                                                                                                    |
|                                                                                                    | Step 1: Define area(s)         If your establishment has multiple areas or rooms, you may want to define an area before you start assigning tables to it. e.g.: Indoor, Outdoor, Bar, Lounge, etc.         Area Name       Selectable       Active         Area Name       Image: Comparison of the second second s |
| You have the option to choose between seat-                                                                                                    | Would you like to add more areas?                                                                                                    |
| If you choose to use seats-based setup,                                                                                                    | Step 2: Define Table(s) - Total Seats: 0                                                                                                    |
| reservations will be managed according to the total number of seats available.                                                                                                    | Table Name     Seats     Area Name     Priority <ul> <li></li></ul>                                                                                                    |
| If you choose table-based setup, all reservations<br>will be assigned one or more tables<br>automatically. You will have the possibility to<br>modify the automatically assigned tables. Only | Would you like to add more tables?     Add       You can add a visual table plan after finishing the initial setup.     Image: Constraint of the initial setup.                                                                                                    |

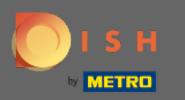

# Tutaj możesz wpisać nazwę obszaru. Wystarczy kliknąć pole , aby wprowadzić nazwę lub obszar.

| DISH RESERVATION                                                                                                    |                                                                                                    | Test Restaurant - Test - Berlin   최초 🗸 🕞 |
|----------------------------------------------------------------------------------------------------|----------------------------------------------------------------------------------------------------|------------------------------------------|
|                                                                                                    | Please select whether you would like to use seat or table rese                                                              | ervations.                               |
|                                                                                                    | <ul> <li>Seats</li> </ul>                                                                                                   |                                          |
|                                                                                                    | Tables                                                                                                    |                                          |
|                                                                                                    |                                                                                                    |                                          |
|                                                                                                    |                                                                                                    |                                          |
|                                                                                                    | Step 1: Define area(s)                                                                                                    |                                          |
|                                                                                                    | If your establishment has multiple areas or rooms, you may assigning tables to it. e.g.: Indoor, Outdoor, Bar, Lounge, etc. | vant to define an area before you start  |
|                                                                                                    | Area Name Selectable Active                                                                                                 |                                          |
|                                                                                                    |                                                                                                    |                                          |
|                                                                                                    |                                                                                                    |                                          |
|                                                                                                    | Would you like to add more areas?                                                                                           | Add                                      |
| You have the option to choose between seat-<br>based and tabled-based setup.                                                             |                                                                                                    |                                          |
| If you choose to use seats-based setup,                                                                                                  | Step 2: Define Table(s) - Total Seats: 0                                                                                    |                                          |
| reservations will be managed according to the total number of seats available.                                                           | Table Name         Seats         Area Name         Prior                                                                    | rity - 💼                                 |
| If you choose table-based setup, all reservations                                                                                        |                                                                                                    |                                          |
| Will be assigned one or more tables<br>automatically. You will have the possibility to<br>modify the automatically assigned tables. Only | Would you like to add more tables?                                                                                          | Add                                      |
|                                                                                                    | You can add a visual table plan after finishing the initial setu                                                            | р. 🥑                                     |
|                                                                                                    |                                                                                                    |                                          |

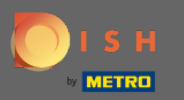

# Jeśli chcesz dodać kolejny obszar, kliknij przycisk Dodaj .

| DISH RESERVATION                                                                                                    | Test Restaurant - Test - Berlin 🛛 🎽 😽 🗸 🚱                                                                                    |
|----------------------------------------------------------------------------------------------------|----------------------------------------------------------------------------------------------------|
|                                                                                                    | Please select whether you would like to use seat or table reservations.                                                      |
|                                                                                                    | O Seats                                                                                                    |
|                                                                                                    | Tables                                                                                                    |
|                                                                                                    | Step 1: Define area(s)<br>If your establishment has multiple areas or rooms, you may want to define an area before you start |
|                                                                                                    | Area Name Selectable Artive                                                                                                  |
|                                                                                                    | Indoor                                                                                                    |
| You have the option to choose between seat                                                                                                    | Would you like to add more areas?                                                                                            |
| based and tabled-based setup.                                                                                                    |                                                                                                    |
| If you choose to use seats-based setup,<br>reservations will be managed according to the                                                                                                    | Step 2: Define Table(s) - Total Seats: 0                                                                                     |
| total number of seats available.                                                                                                    | Table Name   Seats   Area Name   Priority   Image: Constraint of the seats                                                   |
| If you choose table-based setup, all reservations<br>will be assigned one or more tables<br>automatically. You will have the possibility to<br>modify the automatically assigned tables. Only | Would you like to add more tables? Add                                                                                       |
|                                                                                                    | You can add a visual table plan after finishing the initial setup.                                                           |

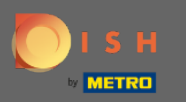

### (i) Tutaj możesz określić tabele.

### **DISH** RESERVATION

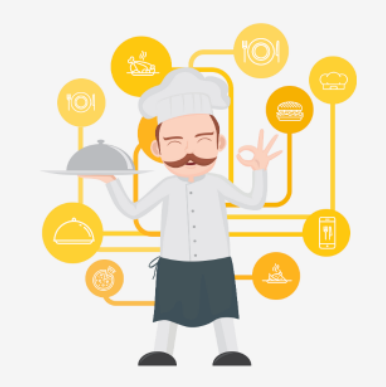

You have the option to choose between seatbased and tabled-based setup.

If you choose to use seats-based setup, reservations will be managed according to the total number of seats available.

If you choose table-based setup, all reservations will be assigned one or more tables automatically. You will have the possibility to modify the automatically assigned tables. Only

|                                    |                       | Test Restau                              | rant - Test - Berlin | <u>∛</u> ⊧ ~ (• |
|------------------------------------|-----------------------|------------------------------------------|----------------------|-----------------|
|                                    |                       |                                          |                      |                 |
| Step 1: Define area(s)             |                       |                                          |                      |                 |
| assigning tables to it. e.g.: Inde | oor, Outdoor, Bar, L  | is, you may want to defin<br>ounge, etc. | ie an area before yo | u start         |
| Area Name                          | Selectable            | Active                                   | _                    |                 |
| Indoor                             |                       |                                          |                      |                 |
| Outdoor                            |                       |                                          |                      |                 |
| Would you like to add more ar      | eas?                  |                                          |                      | Add             |
| Step 2: Define Table(s) - Total    | Seats: 0              |                                          |                      |                 |
| Table Name Seats                   | Area Name             | Priority                                 |                      |                 |
| Would you like to add more ta      | bles?                 |                                          |                      | Add             |
| You can add a visual table plar    | n after finishing the | e initial setup.                         |                      |                 |
|                                    |                       |                                          | Cont                 | inue ?          |

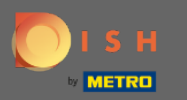

### Kliknij pole i wprowadź nazwę tabeli .

#### \*\* **DISH** RESERVATION Test Restaurant - Test - Berlin • Step 1: Define area(s) If your establishment has multiple areas or rooms, you may want to define an area before you start assigning tables to it. e.g.: Indoor, Outdoor, Bar, Lounge, etc. Area Name Selectable Active Indoor $\overline{\square}$ Ē Outdoor Would you like to add more areas? Add Step 2: Define Table(s) - Total Seats: 0 You have the option to choose between seat-( 💼 ) Priority Table Name Seats Area Name based and tabled-based setup. If you choose to use seats-based setup, reservations will be managed according to the Would you like to add more tables? Add total number of seats available. You can add a visual table plan after finishing the initial setup. If you choose table-based setup, all reservations will be assigned one or more tables automatically. You will have the possibility to modify the automatically assigned tables. Only

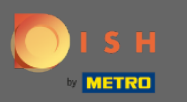

## Określ liczbę miejsc .

### **DISH** RESERVATION

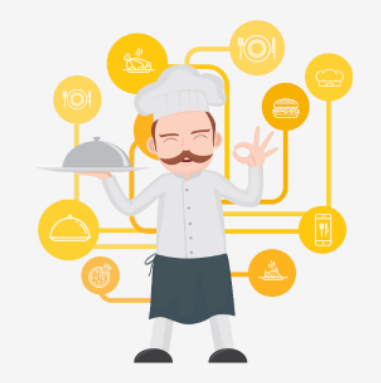

You have the option to choose between seatbased and tabled-based setup.

If you choose to use seats-based setup, reservations will be managed according to the total number of seats available.

If you choose table-based setup, all reservations will be assigned one or more tables automatically. You will have the possibility to modify the automatically assigned tables. Only

|                                                                       |                                                                                                    | Test Restaur                             | ant - Test - Berlin | 지<br>지 · · · · · · · · · · · · · · · · · · |  |
|-----------------------------------------------------------------------|----------------------------------------------------------------------------------------------------|------------------------------------------|---------------------|--------------------------------------------|--|
|                                                                       |                                                                                                    |                                          |                     |                                            |  |
|                                                                       |                                                                                                    |                                          |                     |                                            |  |
| Step 1: Define area(s)                                                |                                                                                                    |                                          |                     |                                            |  |
| If your establishment has multi<br>assigning tables to it. e.g.: Indo | iple areas or room<br>or, Outdoor, Bar, L                                                                                                    | s, you may want to define<br>ounge, etc. | e an area before yo | u start                                    |  |
| Area Name                                                             | Selectable                                                                                                    | Active                                   |                     |                                            |  |
| Indoor                                                                |                                                                                                    |                                          |                     |                                            |  |
| Outdoor                                                               | Image: A start of the start of the start | <b>(</b>                                 |                     |                                            |  |
|                                                                       |                                                                                                    |                                          |                     |                                            |  |
| Would you like to add more are                                        | eas?                                                                                                    |                                          |                     | Add                                        |  |
|                                                                       |                                                                                                    |                                          |                     |                                            |  |
| Step 2: Define Table(s) - Total S                                     | Seats: 0                                                                                                    |                                          |                     |                                            |  |
| Table Name Seats                                                      | Area Name                                                                                                    | Priority                                 |                     | )                                          |  |
| Would you like to add more tab                                        | oles?                                                                                                    |                                          |                     | Add                                        |  |
| You can add a visual table plan                                       | after finishing the                                                                                                    | e initial setup.                         |                     |                                            |  |
|                                                                       |                                                                                                    |                                          |                     |                                            |  |
|                                                                       |                                                                                                    |                                          | Cont                | inue                                       |  |

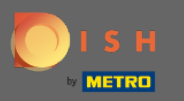

# • Kliknij na pole, aby wybrać obszar, do którego przypisana jest tabela.

| <b>SH</b> RESERVATION                                                                                                    | Test Re                                                                                                    | estaurant - Test - Berlin 📔 📲 🔪 |
|----------------------------------------------------------------------------------------------------|----------------------------------------------------------------------------------------------------|---------------------------------|
|                                                                                                    |                                                                                                    |                                 |
|                                                                                                    | <b>Step 1: Define area(s)</b><br>If your establishment has multiple areas or rooms, you may want to<br>assigning tables to it. e.g.: Indoor, Outdoor, Bar, Lounge, etc. | define an area before you start |
|                                                                                                    | Area Name Selectable Active                                                                                                    |                                 |
|                                                                                                    | Indoor 🔽 🧰                                                                                                    | )                               |
|                                                                                                    | Outdoor 🧹 🧃                                                                                                    | )                               |
|                                                                                                    | Would you like to add more areas?                                                                                                    | Add                             |
|                                                                                                    | Step 2: Define Table(s) - Total Seats: 6                                                                                                    |                                 |
| You have the option to choose between seat-<br>based and tabled-based setup.                                                 | 1 6 Area Name Veriority                                                                                                    | · ()                            |
| If you choose to use seats-based setup,<br>reservations will be managed according to the<br>total number of seats available. | Would you like to add more tables? Outdoor                                                                                                    | Add                             |
| If you choose table-based setup, all reservations<br>will be assigned one or more tables                                     | You can add a visual table plan after finishing the initial setup.                                                                                                    |                                 |
| automatically. You will have the possibility to<br>modify the automatically assigned tables. Only                            |                                                                                                    | Continue                        |
|                                                                                                    |                                                                                                    |                                 |

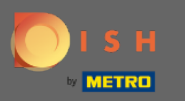

# Tutaj możesz ustawić priorytet tabeli, po prostu kliknij itiwybierz priorytet tabeli.

| DISH RESERVATION                                                                                                    | Test Restaurant - Test - Berlin 🏻 丸 🗸                                                                                                    |
|----------------------------------------------------------------------------------------------------|----------------------------------------------------------------------------------------------------|
|                                                                                                    |                                                                                                    |
|                                                                                                    | Step 1: Define area(s)         If your establishment has multiple areas or rooms, you may want to define an area before you start assigning tables to it. e.g.: Indoor, Outdoor, Bar, Lounge, etc.         Area Name       Selectable       Active |
|                                                                                                    | Indoor  Outdoor                                                                                                    |
|                                                                                                    | Would you like to add more areas? Add                                                                                                    |
|                                                                                                    | Step 2: Define Table(s) - Total Seats: 6                                                                                                    |
| You have the option to choose between seat-<br>based and tabled-based setup.                                                                                                    | 1 6 Indoor - Priority - (1)                                                                                                    |
| If you choose to use seats-based setup, reservations will be managed according to the total number of seats available.                                                                        | Would you like to add more tables?     Prio 1       Prio 2     Add       Prio 3     Add                                                                                                    |
| If you choose table-based setup, all reservations<br>will be assigned one or more tables<br>automatically. You will have the possibility to<br>modify the automatically assigned tables. Only | You can add a visual table plan after finishing the init al secup.                                                                                                    |

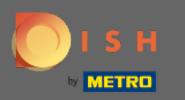

# • Kliknij przycisk Dodaj, aby kontynuować proces, aby wszystkie stoliki były dostępne do rezerwacji.

| DISH RESERVATION                                                                                                    | т                                                                                                    | est Restaurant - Test - Berlin 🛛 🎽 🗸 🚱                                                                                                    |
|----------------------------------------------------------------------------------------------------|----------------------------------------------------------------------------------------------------|----------------------------------------------------------------------------------------------------|
|                                                                                                    | Step 1: Define area(s)<br>If your establishment has multiple areas or rooms, you may wa<br>assigning tables to it. e.g.: Indoor, Outdoor, Bar, Lounge, etc.                                                                                                    | nt to define an area before you start                                                                                                    |
|                                                                                                    | Area Name     Selectable     Active       Indoor     Image: Constraint of the second second secon | Image: Contract of the second second seco |
| You have the option to choose between seat-<br>based and tabled-based setup.<br>If you choose to use seats-based setup,<br>reservations will be managed according to the<br>total number of seats available.<br>If you choose table-based setup, all reservations<br>will be assigned one or more tables<br>automatically. You will have the possibility to<br>modify the automatically assigned tables. Only | Step 2: Define Table(s) - Total Seats: 6         1       6       Indoor       Prio1         Would you like to add more tables?         You can add a visual table plan after finishing the initial setup.                                                                                                    | Add                                                                                                    |

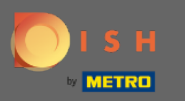

Kiedy skończysz konfigurować wszystkie stoliki do rezerwacji, kliknij Kontynuuj, aby zakończyć proces konfiguracji.

| DISH RESERVATION                                                                                                    |                                                                                    |                                               |                                                              | Test Re                                                | staurant - Test - B | Berlin 🛛 📲 🗸 🕧 |
|----------------------------------------------------------------------------------------------------|------------------------------------------------------------------------------------|-----------------------------------------------|--------------------------------------------------------------|--------------------------------------------------------|---------------------|----------------|
|                                                                                                    |                                                                                    |                                               |                                                              |                                                        |                     |                |
|                                                                                                    | Step 1: Define area(<br>If your establishmer<br>assigning tables to i<br>Area Name | <b>s)</b><br>nt has multip<br>it. e.g.: Indoo | ile areas or room<br>r, Outdoor, Bar, L<br><b>Selectable</b> | ns, you may want to o<br>Lounge, etc.<br><b>Active</b> | define an area bef  | fore you start |
|                                                                                                    | Indoor<br>Outdoor                                                                  |                                               | <ul> <li></li> <li></li> </ul>                               |                                                        |                     |                |
|                                                                                                    | Would you like to ac                                                               | dd more area                                  | s?                                                           |                                                        |                     | Add            |
|                                                                                                    | Step 2: Define Table                                                               | e(s) - Total S                                | eats: 14                                                     |                                                        |                     |                |
| You have the option to choose between seat-<br>based and tabled-based setup.                                                                                                    | 1                                                                                  | 6                                             | Indoor                                                       | Prio 1                                                 | •                   |                |
| If you choose to use seats-based setup,<br>reservations will be managed according to the<br>total number of seats available.                                                                  | 21                                                                                 | 8                                             | Outdoor                                                      | Priority                                               | •                   |                |
| If you choose table-based setup, all reservations<br>will be assigned one or more tables<br>automatically. You will have the possibility to<br>modify the automatically assigned tables. Only | Would you like to ad<br>You can add a visua                                        | dd more tabl<br>I table plan a                | es?<br>fter finishing th                                     | e initial setup.                                       |                     | Add            |
|                                                                                                    |                                                                                    |                                               |                                                              |                                                        |                     | Continue       |